## 供託かんたん申請手順書

- 1 申請者情報の登録 ··· 1ページ
- 2 供託申請 ・・・ 5ページ
- 3 供託金の納付 郵便局のATMの操作方法 ··· 13ページ

 ◆本手順書に関する問合せ先 〒980-8601 仙台市青葉区春日町7番25号 仙台第三法務総合庁舎 仙台法務局民事行政部供託課 TEL:022-225-5735(直通) FAX:022-225-8119
 ◆登記・供託オンライン申請システム に関する問合せ先
 操作サポートデスク TEL:050-3786-5797

## 1 申請者情報の登録

①「供託ねっと」で検索して「登記・供託オンライン申請システム登記ねっと供託ねっと」にアクセスし、トップページで「申請者情報登録」をクリックします。

| 供託ねっと                                       |                                             |            |                                        | 文字サイズの変更 大中 小                            |
|---------------------------------------------|---------------------------------------------|------------|----------------------------------------|------------------------------------------|
|                                             | 登記・供託オンライ:<br>登記ねっと供託ねっと                    | ノ申請システム    |                                        |                                          |
|                                             | トップページ<br>登記・供託オンライン<br>申請システムとは            | 登記ねっと 供託ね  | がウンロード<br>(ソフトウェア)<br>(操作手引書) ご利用上の注意  | FAQ<br>お問い合わせ<br>サイトマップ                  |
|                                             | トッブページ<br>すでにご利用されている方                      | 利用時間 平日名   | 干前8時30分から午後9時まで                        | 運転状況                                     |
|                                             | ロシイン                                        | お知らせ       |                                        |                                          |
| -                                           | 供託かんたん由達                                    | 平成30年7月3日  | 【お知らせ】メンテナンス作業に伴うホー。                   | ムページの停止のお知らせ                             |
| これからご利用を開始する方                               |                                             | 平成30年6月23日 | 「お知らせ】電子納付の一時利用制限に                     | ついて                                      |
|                                             | 处理状况照会                                      | 平成30年6月22日 | 【お知らせ】指定公証人の変更について                     |                                          |
| 申請者情報登録                                     | これからご利用を開始する方                               | 平成30年6月15日 | 【お知らせ】「動画でわかるオンライン登録<br>イン登記申請」の公開について | 記申請」及び「体験してみようオンラ                        |
|                                             | 7 申請者情報登録                                   |            |                                        | <ul> <li>         も知らせ一覧     </li> </ul> |
| 登記・供託オンライン申請の<br>ご利用のためには申請者情報<br>の登録が必要です。 | 登記・供託オンライン申請の<br>ご利用のためには申請者情報<br>の登録が必要です。 | ● 登記・供託オン  | ライン申請のご紹介                              |                                          |
|                                             | 由靖夫桂都亦面 ※                                   | 🔰 初めてご利    | 川用になる方へ                                |                                          |
|                                             |                                             |            |                                        |                                          |

② 利用規約の画面が開きますので、ご確認し、ご理解した上で、末尾にある【同意する】ボタンをクリックします。

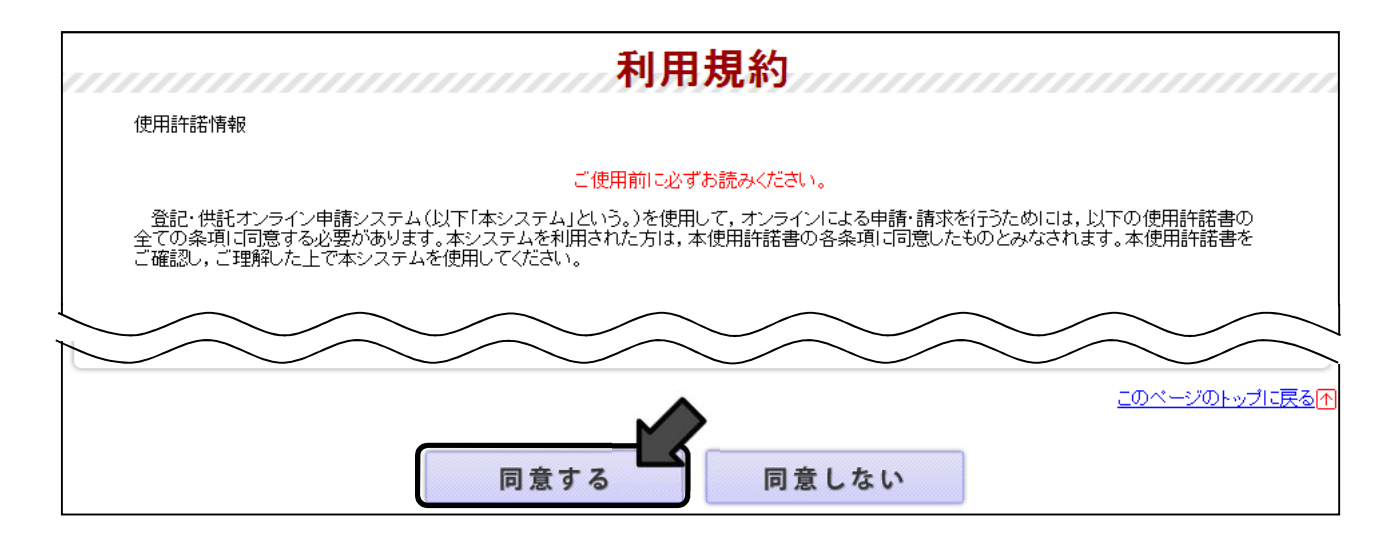

③ 「申請者情報新規入力」画面が開きますので、所要事項を入力し、 末尾にある【確認】ボタンをクリックします。

※次回からは、申請者情報登録は不要です。

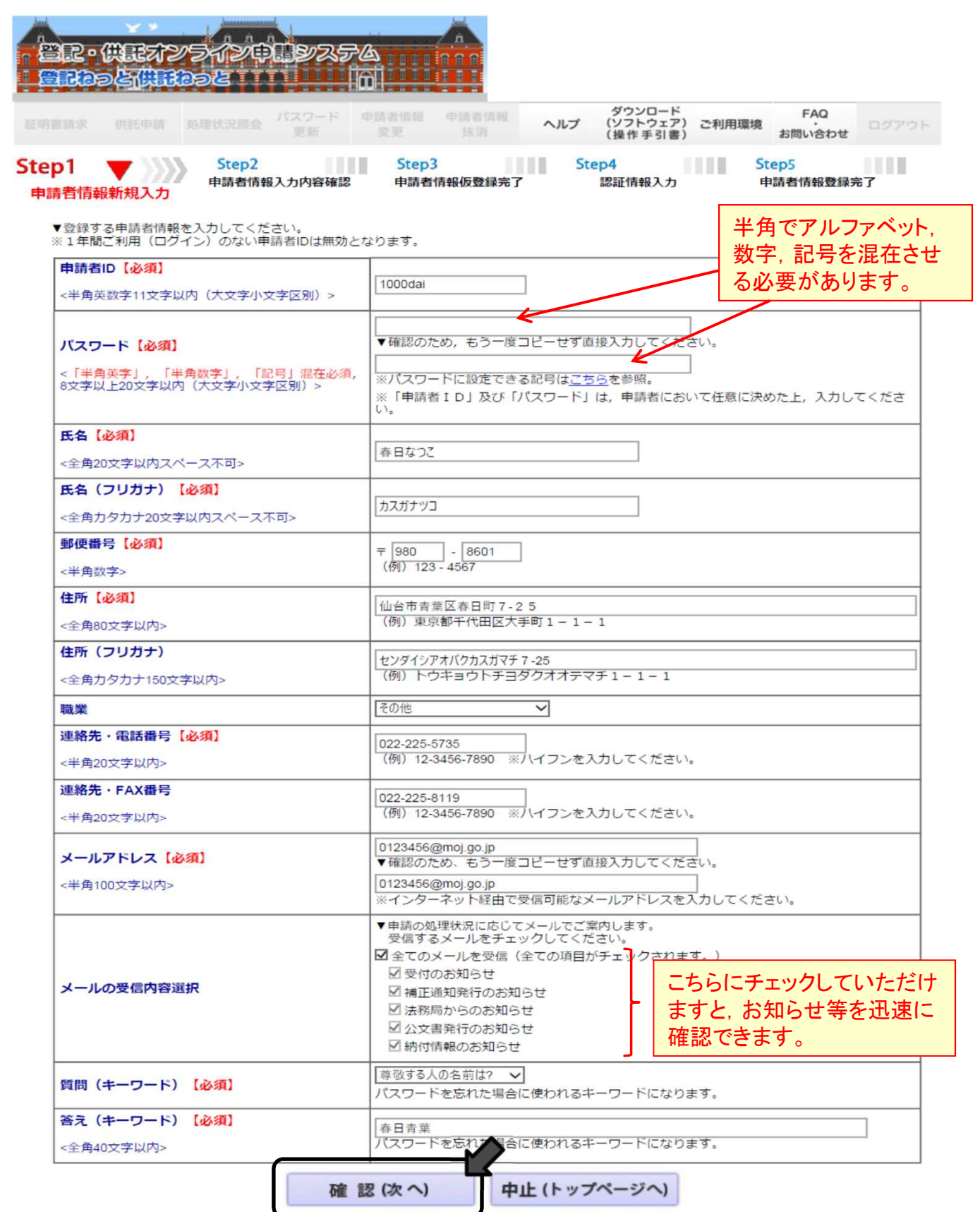

④「申請者情報入力内容確認」画面が開きますので、入力した事項に誤りがないかご確認の上、末尾にある【仮登録】ボタンをクリックします。

|                                       | パスワード         中鉄青旗線         中鉄青旗線         や鉄青旗線         ダウンロード         FAQ           支新         変更         抹消         ヘルプ         グウンロード         ご利用環境         FAQ           支新         変更         抹消         ヘルプ         (ソフトウェア)         ご利用環境         お問いらわせ         ロ |  |  |  |  |  |
|---------------------------------------|----------------------------------------------------------------------------------------------------|--|--|--|--|--|
| 1<br>者情報新規入力<br>申請者情報<br>以下の内容で登録します。 | Step3         Step4         Step5           申請者情報仮登録完了         認証情報入力         申請者情報登録完了                                                                                                    |  |  |  |  |  |
| 申請者ID                                 | 1000dai                                                                                                    |  |  |  |  |  |
| バスワード                                 | (セキュリティのためパスワードは表示されません)                                                                                                    |  |  |  |  |  |
| 氏名                                    | 春日なつこ                                                                                                    |  |  |  |  |  |
| 氏名(フリガナ)                              | カスガナツコ                                                                                                    |  |  |  |  |  |
| 郵便番号                                  | 〒 980 - 8601                                                                                                    |  |  |  |  |  |
| 住所                                    | 仙台市青葉区春日町7-25                                                                                                    |  |  |  |  |  |
| 住所(フリガナ)                              | センダイシアオバクカスガマチ7-25                                                                                                    |  |  |  |  |  |
| 職業                                    | その他                                                                                                    |  |  |  |  |  |
| 連絡先・電話番号                              | 022-225-5735                                                                                                    |  |  |  |  |  |
| 連絡先·FAX番号                             | 022-225-8119                                                                                                    |  |  |  |  |  |
| メールアドレス                               | 0123456@moj.go.jp                                                                                                    |  |  |  |  |  |
| メールの受信内容選択                            | <ul> <li>全てのメールを受信</li> <li>受付の志知らせ</li> <li>補正通知発行の志知らせ</li> <li>法務局からのお知らせ</li> <li>公文書発行のお知らせ</li> <li>納付情報のお知らせ</li> </ul>                                                                                                    |  |  |  |  |  |
| 質問(キーワード)                             | 尊敬する人の名前は?                                                                                                    |  |  |  |  |  |
|                                       |                                                                                                    |  |  |  |  |  |

ブラウザの戻るボタン及び閉じるボタンをクリックした場合は、入力した申請者情報が無効となり、再入力する必要がありますので、ご注意ください。

⑤「申請者情報仮登録完了」画面が開きます。注意事項を確認の 上,末尾にある【発行】ボタンをクリックします。

| ep1<br>目請者情報新規入力                                                                                                 | Step2<br>申請者情報入力内容研                  | Step3         ●           確認         申請者情報仮登録完 | Step4<br>認証情報入力<br>了                     | Step5<br>申請者情報登録完了 |
|----------------------------------------------------------------------------------------------------|--------------------------------------|------------------------------------------------|------------------------------------------|--------------------|
| ▼認証情報を発行します                                                                                                    | 0                                    |                                                |                                          |                    |
| and the second second second second second second second second second second second second second second second | 100 C                                |                                                |                                          |                    |
| <ul> <li>−ル受信を許可してく</li> <li>次の「認証情報入力」</li> <li>認証情報の有効期間はのでご注意ください。</li> </ul>                                 | ださい。<br>画面において,メールに証<br>,「発行」ボタンをクリッ | 己載された認証情報を入力すること<br>ックしてから30分間です。30分           | で, 申請者情報の登録が完了します。<br>以内に登録が完了しない場合は, 入力 | りした申請者情報が無効になります   |

| 者 様↩<br>記・供託オンライン申<br>下に示す認証情報を,<br>証情報:Abcd8Xyz¦/                                                             | 申請システムの申請者情報登録に必要な認証情報をお知らせします。↩<br>有効期限までに「認証情報入力」画面の「認証情報」欄に入力してください。                                                   |
|----------------------------------------------------------------------------------------------------|----------------------------------------------------------------------------------------------------|
| 効期限:2017-10-18 ↑                                                                                               | 11:09↔                                                                                                    |
|                                                                                                    |                                                                                                    |
| 智記・供日本: /5イ<br>日記の名 第11 202                                                                                    |                                                                                                    |
| Step1   S     申請者情報新規入力   申請                                                                                   | Step2         Step3         Step4         Step5           i請者情報人力內容確認         申請者情報仮登錄完了         認証情報入力         申請者情報登録完了 |
| <ul> <li>▼認証情報を入力します。</li> <li>● 登録したメールアドレス宛ては</li> <li>● 認証情報の入力すもって、申申</li> <li>メール/12回戦会はアンスののか</li> </ul> | :に送付したメール本文の認証情報(パスワードではありません。)を入力後、「登録」ボタンをクリックしてください。<br>時間名情報の登録が売了します。<br>時間のに申請者情報の登録が完了します。                         |
| <ul> <li>●登記・供託オンライン申請ジ<br/>分から21時まで「内に登録」</li> <li>▶ブラウザの戻るポイン及び閉り</li> </ul>                                 | パストローサロド和シュームのアン・ション・ション・ション・ション・ション・ション・ション・ション・ション・ショ                                                                   |
| 1017 (** an                                                                                                    | 30分以内に認証情報                                                                                                    |
| PCPEL IN TH                                                                                                    | カする必要がありますの                                                                                                    |
|                                                                                                    | <ul> <li>〇〇〇〇〇〇〇〇〇〇〇〇〇〇〇〇〇〇〇〇〇〇〇〇〇〇〇〇〇〇〇〇〇〇〇〇</li></ul>                                                                   |

⑦ 申請者情報の登録が完了しました。続けて供託申請を行う場合、
 【ログイン画面へ】ボタンをクリックします。

| ep1 5<br>電請者情報新規入力 申請<br>申請者情報の登録が完了しまし | tep2<br>請者情報入力内容確認         | Step3<br>申請者情報仍 | <b>夏登録完了</b> | Step4<br>認証情報入力 | >>>> Step5<br>申請者情 |                         |
|-----------------------------------------|----------------------------|-----------------|--------------|-----------------|--------------------|-------------------------|
| 申請者情報の登録が完了しまし                          | -                          |                 |              |                 |                    | <b>月</b> 戰豆 詠元 <b>「</b> |
| 申請者ID, バスワードは大切に                        | った。<br>こ保管してください。          |                 |              |                 |                    |                         |
| 続けて申請・請求を行う場合に                          | は、「ログイン <mark>画</mark> 面へ」 | ボタンをクリックし       | してログインしてく    | ください。           |                    |                         |
|                                         |                            |                 | •            |                 |                    |                         |
|                                         | ログ                         |                 |              | ップページへ)         |                    |                         |

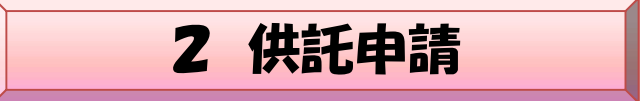

⑧「ログイン」画面が開きます。③で設定した申請者IDとパスワード を入力して【ログイン】ボタンをクリックしてください。

| R•#R#¥\${¥\$D<br>Rb>&#Rb>&</th><th></th><th>ヘルフ</th></tr><tr><th>申請者ID, パスワードをア<br>申請者ID<br>パスワード</th><th></th><th>(Lップページへ)</th></tr><tr><th>▶パスフ<br>参考<br>トップページに移動し:<br>画面が開きます。</th><th><u>-ドをお忘れの場合</u> ▶ 申請者に<br>た場合,【供託かんたん</th><th>)をお持ちでない場合<br>,申請】ボタンをクリックすると,「ログイン」</th></tr><tr><th>トップページ<br>すでにご利用されている方<br>ログイン<br>かんたん証明書請求</th><th>利用時間<br>お知らせ<br>平成30年7月:</th><th>このです。<br>このです。<br>でのです。<br>でのでのでのです。<br>でのです。<br>でのです。<br>でのです。<br>でのです。<br>でのです。<br>でのです。<br>でのです。<br>でのです。<br>でのです。<br>でのです。<br>でのです。<br>でのです。<br>でのでのでのでのでのでのでのでのでのでのでのでのでのでのでのでのでのでのでの</th></tr></tbody></table> |
|----------------------------------------------------------------------------------------------------|
|----------------------------------------------------------------------------------------------------|

 ①「供託申請メニュー」画面が開きますので、手続名を選択して ください。記載内容、法令根拠等記載例については、 「<u>https://www.moj.go.jp/MINJI/minji06\_00015.html</u>」を参考にし てください。

|                 | 供                      | 毛ねっと                                                                                                    | 証明書請求                       | 処理状況照会      | ヘルフ                                    | ログアウト            |
|-----------------|------------------------|----------------------------------------------------------------------------------------------------|-----------------------------|-------------|----------------------------------------|------------------|
|                 |                        | 供託かんたん申請                                                                                                    | 供託申請                        | パスワード更新     | 申請者情報変更                                | 申請者情報抹消          |
| mm              | 手続名<br>※ 会<br>資料<br>必要 | 供託申<br>を選択してください。又は、「処理状況を確認する」ボタンをク<br>社・法人が供託かんたん申請により供託申請等を行うには、<br>経动書を供託所の窓口で提出し、又は内社所に送付することが<br>をなりますので、御注意ください。 | <b> 請メニュ・</b><br>リックしてください。 | -           |                                        |                  |
| 手続分類            |                        | 手続名                                                                                                    |                             |             |                                        |                  |
|                 | 供託(金銭)地代家              | 賃弁済【かんたん】                                                                                                    |                             |             |                                        |                  |
|                 | 供託(金銭)裁判上              | の保証及び仮差押。仮処分解放金【かんたん】                                                                                                   |                             |             | _                                      |                  |
|                 | 供託(金銭)営業保              | IE (かんたん)_                                                                                                    |                             |             | 9                                      | <b>L理状況を確認する</b> |
| ti≤@P           | 供託(金銭)給与債              | 権執行【かんたん】                                                                                                    |                             |             |                                        |                  |
| ru <del>m</del> | 供託(金銭)その他              | [かんたん]                                                                                                    |                             |             | XP±1A/URZ                              |                  |
|                 | 供託(振替国債)裁              | 判上の保証及び仮差押、仮処分解放金【かんたん】                                                                                                 |                             |             | ▶ 「到達通                                 | 知」の確認            |
|                 | 供託(振替国債)営              | 業保証【かんたん】                                                                                                    |                             |             | <ul> <li>「お知ら</li> <li>「電子纳</li> </ul> | せ」の確認<br>は清朝」の確認 |
|                 | 供託(振替国債)そ              | の他【かんたん】                                                                                                    |                             |             | ヘッダメニューの                               | 19月4日 ひろもの       |
|                 | 取下書しかんたん」              |                                                                                                    |                             |             |                                        |                  |
| 手続              | 分類                     |                                                                                                    | 手続                          | 名           |                                        |                  |
|                 |                        | 供託(金銭)地代家賃弁済                                                                                                    | 【かんた/                       | <b>U</b> ]_ |                                        |                  |
|                 |                        | 供託(金銭)裁判上の保証                                                                                                    | 及び仮差打                       | <u>甲,仮処</u> | 分解放会                                   | 金【かんたん】          |
|                 |                        | 供託(金銭)営業保証【か                                                                                                    | んたん                         |             |                                        |                  |
|                 | 0                      | 供託(金銭)給与債権執行                                                                                                    | 【かんた/                       | VI)         |                                        |                  |

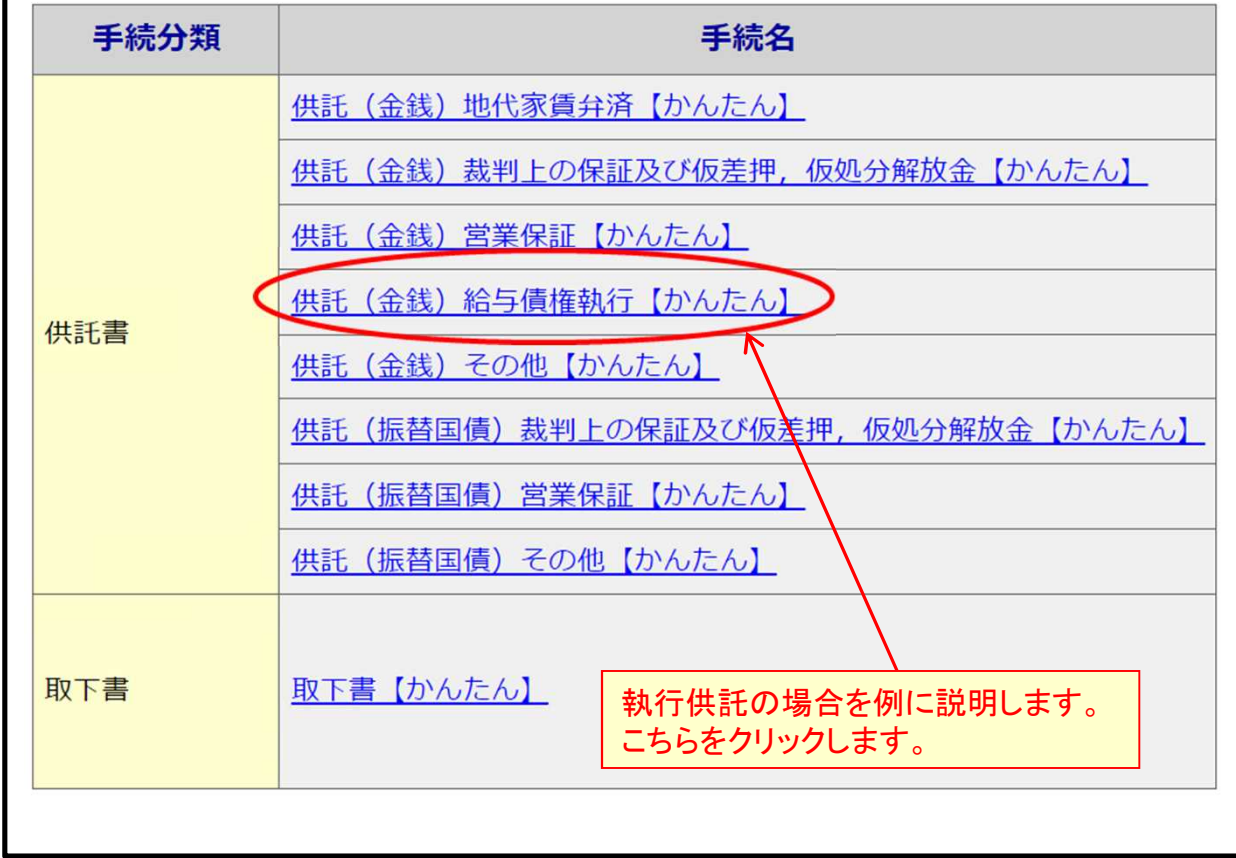

## 10 「申請情報の入力」画面が開きますので、必要事項を入力し、末尾 にある【次へ】ボタンをクリックします。

※以下は、執行供託用です。供託の内容によって入力画面は異なります。

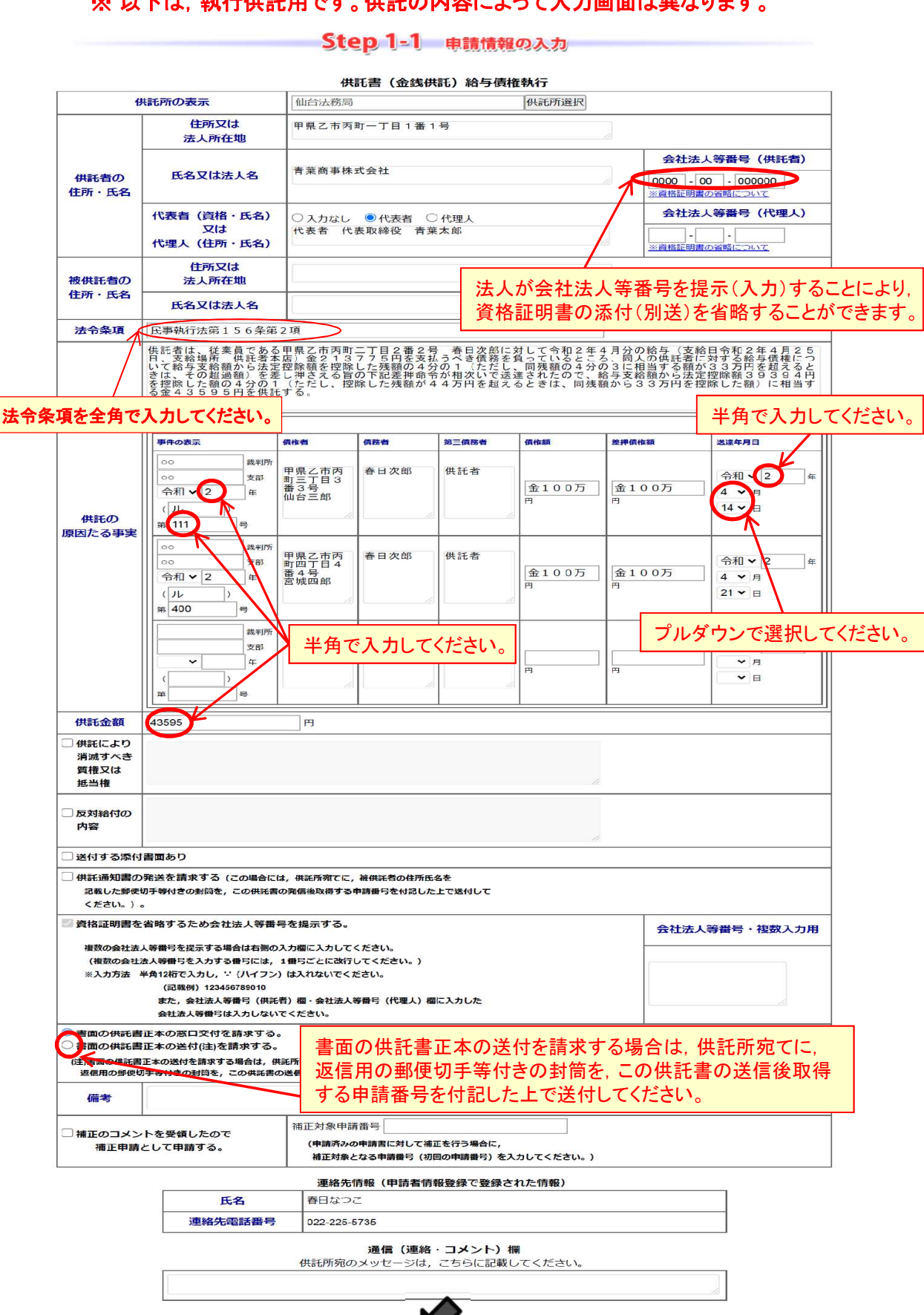

戻る(供託申請メニュー)

次へ

## ①「入力内容の確認」画面が開きますので、入力した内容に誤りがないかご確認の上、末尾にある【確定】ボタンをクリックします。

|                                                                                    |                                                                                      | Step                                                                        | 1-2                                                                                                   | 入力                                                                                                    | 内容の確認                                                                                              | 2                                             |                                                        |
|------------------------------------------------------------------------------------|--------------------------------------------------------------------------------------|-----------------------------------------------------------------------------|----------------------------------------------------------------------------------------------------|----------------------------------------------------------------------------------------------------|----------------------------------------------------------------------------------------------------|-----------------------------------------------|--------------------------------------------------------|
| 41                                                                                 | 抵所の表示                                                                                | 供託書                                                                         |                                                                                                    | (供託) 給与                                                                                                    | F債権執行                                                                                              |                                               |                                                        |
|                                                                                    | 住所                                                                                   | i又は                                                                         | E E E                                                                                                 | え市丙町一丁                                                                                                    | 目1番1号                                                                                              |                                               |                                                        |
| 供託者の                                                                               | 法人了                                                                                  | 所在地<br>は法人名                                                                 | 青粟                                                                                                    | 商事株式会社                                                                                                    |                                                                                                    | 会社<br>0000                                    | 法人等番号(供託<br>者)<br>- 00 - 000000<br><sup>- 000000</sup> |
| HH CA                                                                              | 代表者(資                                                                                | i格・氏名)<br>(は                                                                | 代表                                                                                                    | 诸 代表取締                                                                                                    | 役 青葉太郎                                                                                             | 会社                                            | 法人等番号(代理<br>人)                                         |
|                                                                                    | 代理人(住                                                                                | F所・氏名)                                                                      | 8                                                                                                    |                                                                                                    |                                                                                                    | <u>※資格</u>                                    | 証明書の省略について                                             |
| 被供託者の<br>住所・氏名                                                                     | 住所法人                                                                                 | i又は<br>所在地                                                                  |                                                                                                    |                                                                                                    |                                                                                                    |                                               |                                                        |
| 法令条項                                                                               | 民事執行法第                                                                               | 156条第3                                                                      | 2項                                                                                                    |                                                                                                    |                                                                                                    |                                               |                                                        |
|                                                                                    | 供託者は、従業<br>4月分の給与(<br>5円を支払うべ<br>て給与支給額か<br>3に相当する額<br>差押命令が相次<br>除した額の4分<br>633万円を控 | 員である甲県Z<br>支給日務を負って<br>ら法定除額を負って<br>ち、3 万円を起<br>いで送達さし、<br>除した額)に相<br>(唐佐舎) | ホ<br>市<br>丙<br>町<br>二<br>4<br>月<br>2<br>5<br>5<br>5<br>5<br>5<br>5<br>5<br>5<br>5<br>5<br>5<br>5<br>5 | 目2番2号 春<br>1、支給場所 供<br>5、同人の供託者<br>減額の4分の1(<br>た、その超過額)<br>支給額から法定<br>該額が44万円を<br>3595円を供<br>第<br>第<br>第<br>5<br>5<br>5<br>5<br>5<br>5<br>5<br>5<br>5<br>5<br>5<br>5<br>5 | 日次郎に対して今<br>托者本店)金21<br>に対する給与債権<br>ただし、同残額の<br>を差し押さえる旨<br>空除額39394<br>超えるときは、同<br>洗する。<br>(64555 | 田2年<br>377<br>こつい<br>4分の<br>の下記<br>可を控<br>浅額か | 送清在日日                                                  |
| 供託の<br>原因たる事実                                                                      | <ul> <li>○○ 裁判所</li> <li>○○ 支部</li> <li>令和2年(ル)</li> <li>第 111 号</li> </ul>          | 甲県乙市丙<br>町三丁目3<br>番3号<br>仙台三郎                                               | 春日次郎                                                                                                  | 供託者                                                                                                    | 金100万円                                                                                             | 金100万円                                        | 令和2年04月14日                                             |
|                                                                                    | 事件の表示                                                                                | 債権者                                                                         | 債務者                                                                                                   | 第三債務者                                                                                                    | 債権額                                                                                                | 差押債権額                                         | 送達年月日                                                  |
|                                                                                    | <ul> <li>○○ 裁判所</li> <li>○○ 支部</li> <li>令和2 年(ル)</li> <li>第 400 号</li> </ul>         | 甲県乙市丙<br>町四丁目4<br>番4号<br>宮城四郎                                               | 春日次郎                                                                                                  | 供託者                                                                                                    | 金100万円                                                                                             | 金100万円                                        | 令和2 年 04 月 21 日                                        |
|                                                                                    | 事件の表示                                                                                | 債権者                                                                         | 債務者                                                                                                   | 第三債務者                                                                                                    | 債権額                                                                                                | 差押債権額                                         | 送達年月日                                                  |
|                                                                                    | 裁判所<br>支部<br>年( )<br>第 号                                                             |                                                                             |                                                                                                    |                                                                                                    | Pi III                                                                                             | P                                             | 年月日                                                    |
| 供託金額                                                                               | 43595 円                                                                              |                                                                             |                                                                                                    |                                                                                                    |                                                                                                    |                                               |                                                        |
| <ul> <li>供託により</li> <li>消滅すべき</li> <li>質権又は</li> <li>抵当権</li> </ul>                |                                                                                      |                                                                             |                                                                                                    |                                                                                                    |                                                                                                    |                                               |                                                        |
| □ 反対給付の<br>内容                                                                      |                                                                                      |                                                                             |                                                                                                    |                                                                                                    |                                                                                                    |                                               |                                                        |
| 送付する添付書                                                                            | 面あり                                                                                  |                                                                             |                                                                                                    |                                                                                                    |                                                                                                    |                                               |                                                        |
| 供託通知書の発記載した郵便切る<br>ください。)。                                                         | 送を請求する (<br>手等付きの封筒を,                                                                | この場合には,<br>, この供託書の                                                         | ,供託所宛<br>D発信後取谷                                                                                       | てに, 被供託者の<br>鼻する申請番号を                                                                                                    | の住所氏名を<br>E付記した上で送付                                                                                | 対して                                           |                                                        |
| ■ 資格証明書を省<br>複数の会社法人<br>(複数の会社法<br>※入力方法 半:                                        | 略するため会社<br>等番号を提示する<br>人等番号を入力す<br>角12桁で入力し,<br>(記載例)1234<br>また,会社法人<br>会社法人等番号      | 法人等番号<br>場合は右側の2<br>る番号には、1<br>い (ハイフン)<br>56789010<br>等番号 (供託者<br>は入力しないて  | を提示す<br>し カ欄に入<br>し 番号ごと(<br>は入れない<br>音) 欄・会祥<br>でください。                                               | る。<br>カしてください。<br>こ改行してくださ<br>いでください。<br>吐法人等番号(f                                                                                                    | ちい。)<br>代理人)欄に入力し                                                                                  |                                               | 去人等番号・複数,<br>カ用                                        |
| <ul> <li>書面の供託書正</li> <li>書面の供託書正</li> <li>(注)書面の供託書正</li> <li>返信用の郵便切引</li> </ul> | 本の窓口交付を<br>本の送付(注)を<br>本の送付を請求す<br>手等付きの封筒を,                                         | <ul> <li>請求する。</li> <li>請求する。</li> <li>る場合は,供調</li> <li>この供託書の</li> </ul>   | 託所宛てに<br>送信後取得                                                                                        | ,<br>gする申請 <del>番号</del> を                                                                                                    | 付記した上で送付                                                                                           | けしてください。                                      | 0                                                      |
| 備考                                                                                 |                                                                                      |                                                                             |                                                                                                    |                                                                                                    |                                                                                                    |                                               |                                                        |
| □ 補正のコメント<br>補正申請とし                                                                | を受領したので<br>て申 <mark>請する。</mark>                                                      |                                                                             | 補正                                                                                                    | 対象申請番号<br>申請済みの申請<br>補正対象となる                                                                                                    | :<br>書に対して補正を<br>申請番号(初回の                                                                          | 行う場合に,<br>申請番号)を2                             | (カしてください。)                                             |
|                                                                                    |                                                                                      |                                                                             | 通氏名                                                                                                   | <b>基格先情報</b>                                                                                                    | 日なつこ                                                                                               |                                               |                                                        |
|                                                                                    |                                                                                      | 連絡                                                                          | 格先電話<br>通信 (速)                                                                                        | 番号 02                                                                                                    | 22-225-5735                                                                                        |                                               |                                                        |
|                                                                                    |                                                                                      | ,                                                                           | eena ()#8                                                                                             |                                                                                                    | · / 1101                                                                                           |                                               |                                                        |
|                                                                                    |                                                                                      | 確定                                                                          |                                                                                                    | 「戻る                                                                                                    | (申請書                                                                                               | 作成)                                           |                                                        |

⑦「納付情報入力」画面が開きますので、電子納付を行う際に必要となる氏名(法人団体名)をご確認の上、【確定】ボタンをクリックします。

| 明書請求 | 供託申請  | 処理状況照会           | パスワード<br>更新                                                                          | 申請者情報                                                                                                    | 申請者情報             | ヘルプ                           | ダウンロード<br>(ソフトウェア)                  | ご利用環境                | FAQ          | ログアウト |
|------|-------|------------------|--------------------------------------------------------------------------------------|----------------------------------------------------------------------------------------------------|-------------------|-------------------------------|-------------------------------------|----------------------|--------------|-------|
| Step | 申請書作成 | >>>> 5           | Step2<br>納付                                                                          | 「報入力                                                                                                    |                   | Step3<br>送信                   |                                     | Sto                  | ep4<br>送信完了  | 101   |
|      |       | 氏名又<br>※電子<br>セン | は法人団体名<br>時付を行う際に必<br>ッダイホウムカ                                                        | (全角カナ24文<br>(全角カナ24文<br>) (全角カナ24文<br>) (全角カナ24文<br>) (全角カナ24文<br>) (全角カナ24文<br>) (全角カナ24文<br>) (全角カナ24文<br>) (全角カナ24文<br>) (全角カナ24文<br>) (全角カナ24文<br>) (全角カナ24文<br>) (全角カナ24文<br>) (全角カナ24文<br>) (全角カナ24文<br>) (空んなります。<br>) (空んなります。<br>) (空んなり) (空んなり) (空んなります。<br>) (空んなり) (空んなり) (空んなり) (空んなり) (空んなり) (<br>) (空んなり) (<br>) (空んなり) (<br>) (<br>) (<br>) (<br>) (<br>) (<br>) (<br>) ( |                   | える(申請                         | 青書作成)                               |                      |              |       |
|      |       | ſ                | <ul> <li>         社名にアル<br/>確認後、【C     </li> <li>         1/25-ネット基準     </li> </ul> | ・ファベットが<br>DK】ボタンを<br>トップ 10 ログオンペ・                                                                                                    | 「使用されて<br>テクリックして | いる場合な<br>ください。                | とに、このよう                             | が注意喚起                | ⊒があります(<br>× | ので,   |
|      |       |                  | 供託ね                                                                                  | っと                                                                                                    | WWW<br>氏名ま<br>た。  | ・.touki-kyoutak<br>たは法人団体名に使用 | u-online.moj.go.jp<br>できない文字種が含まれてい | の内容:<br>いたため、変換を行いまし | J            |       |

① 「送信確認」画面が開きますので、【送信実行】ボタンをクリックします。

| Step1<br>申請書作成 Step2 Step3 Step3 | p4   |
|----------------------------------------------------------------------------------------------------|------|
|                                                                                                    | 送信完了 |
| 申請データを送信します。修正したい場合は、「戻る」ボタンをクリックしてください。<br>※「送信実行」ボタンをクリックした後は申請データの修正はできません。                                                                                                    |      |
| 【手続分類】 供託                                                                                                    |      |
| 【手続名】 供託(金銭)給与債権執行【かんたん】                                                                                                    |      |

④ 供託書の送信が完了しました。「処理状況を確認する」ボタンをク リックすると処理状況を確認することができます。

| 供託ねっと供託        | ミ<br>かん1             | たん申請                                                                    | 証明書請求<br>供託申請          | 処理状況照会<br>パスワード更新                          | へ ル ブ<br>申請者情報変更 | ログアウト<br>申請者情報抹消 |
|----------------|----------------------|-------------------------------------------------------------------------|------------------------|--------------------------------------------|------------------|------------------|
| Step1<br>申請書作成 |                      | Step2<br>納付情報入力                                                         | Step3<br>送信            | ·<br>· · · · · · · · · · · · · · · · · · · | Step4            | 信完了              |
|                | 送信され<br>該当チェ<br>詳細は処 | た申請情報の入力内容のチェック等を行<br>ック等が終了次第、メールでお知らせしま<br>い理状況照会画面で確認してください。<br>処理状況 | っています。<br>っす。<br>な破認する |                                            |                  |                  |
|                | 続けて申                 | 諸される方は,右上のメニューから「供評                                                     | 宇静」ボタンをクリック            | してください。                                    |                  |                  |

「処理状況照会」画面が開きます。供託書を送信してしばらくする と到達通知が届きますので、【到達通知】ボタンをクリックします。

|              | 当記・供記オ<br>言記のと供訳 | 2572000256<br>3002           |             | 証明書請求<br>供託申請     | 処理状況照会<br>バスワード更新 | ヘル フ<br>申請者情報変更 | ログアウト<br>申請者情報抹消 |    |     |
|--------------|------------------|------------------------------|-------------|-------------------|-------------------|-----------------|------------------|----|-----|
|              |                  | Step1<br>処理状況照               |             | Step2<br>照会内      | ाश्वस्थ           | 1               |                  |    |     |
|              | 確認する申請・請求の       | 条件を入力してください                  |             |                   |                   |                 |                  |    |     |
|              | 検索条件:            | 申請番号(完全一致)<br>処理状況確認番号(完全一致) |             |                   |                   |                 | 検索               |    |     |
| a            | F鏡名              | 申請發号                         | 到達日時        | 処理状況              | 納付状況              | 取行              | 导可能情報            |    | 供託  |
| 供託(余銭)地代家賃弁済 | i[かんたん]          | 20140109025234001            |             | 到達待ち              | 未登録               | 到達通知            | お知らせ             | 納付 | 再利用 |
|              |                  |                              |             | 而但可能              |                   | 4               | +≓r_             |    |     |
|              |                  | 納付状況                         | 到達通         | 知くなっていたのから        | 月11枚<br>知らせ 納     | 时再              | 制用               |    |     |
|              |                  | 未登録                          | 到達通         | (知<br>日<br>日<br>日 |                   | 再               | 利用               |    |     |
|              |                  | -~                           |             |                   |                   |                 |                  |    |     |
|              |                  |                              | 【到達〕<br>場合に | 通知】ボタ<br>は,しば     | ンが表示<br>らくお待ち     | されない<br>ください。   |                  |    |     |
|              |                  |                              |             |                   |                   |                 |                  |    |     |

「照会内容確認(到達通知)」画面が開きますので、到達通知を確認します。法務局に問合せを行う際に、申請番号が必要となる場合がありますので、参考として本画面を印刷したものを保管してください。印刷した後、【戻る】ボタンをクリックします。

| No.          | Step1<br>处理状况照会 Step2 ▼                               |
|--------------|-------------------------------------------------------|
|              | 照会内容確認(到達通知)<br>問い合わせを行う際にこの申請番号が必要となります。大切に保管してください。 |
| 下の申請・請求に関して到 | 」達通知をご確認願います。                                         |
|              | <======                                               |
| 申請番号         | 20140109025234001                                     |
| 申請者ID        | 01234ABC                                              |
| 申請者名         | 法務太郎                                                  |
| 手続名          | 供託(金銭)地代家賃弁済(かんたん)                                    |
|              |                                                       |
| 到達日時         | 2014年1月9日16時22分                                       |
| 処理状況確認番号     | 48596753281682745741                                  |
| コメント         | 上記のとおり、登記・供託オンライン申請システムに申請データが登録されましたので、お知らせします。      |
|              | 戻る(処理状況照会)                                            |

①「処理状況照会」画面が開きます。送信した供託書の内容に 不備がなければ、しばらくして供託所から供託受理決定通知と ともに納付情報が送信されますので、【納付】ボタンをクリックし ます。

|            | 証明書請求     | 共託申請 処理状況照会                           | バスワード<br>更新            | 申請者情報 申<br>変更        | 請者情報 ヘル<br>抹消                                                                                       | ダウンロード<br>プ (ソフトウェア<br>(操作手引書      | :<br>?) ご利用環境<br>})                          | FAQ<br>お問い合わせ                         | ログアウト                        |            |
|------------|-----------|---------------------------------------|------------------------|----------------------|----------------------------------------------------------------------------------------------------|------------------------------------|----------------------------------------------|---------------------------------------|------------------------------|------------|
|            |           | S                                     | tep1<br>処理             | 犬況照会                 | Step2                                                                                               | 会内容確認                              | 11                                           |                                       |                              |            |
|            | 確認する申請    | <ul> <li>請求の条件を入力して</li> </ul>        | ください                   | 1                    |                                                                                                    |                                    |                                              |                                       |                              |            |
|            | 模案樂任      | <ul> <li>申請當号(元<br/>処理状況確認</li> </ul> | 全一致)<br>2番号(完全一致       | )                    |                                                                                                    |                                    |                                              | 検索                                    |                              |            |
| 理状況」や「納付状派 | 兄」を更新するには | t, 画面上部の「処理状                          | 兄照会 <mark>」</mark> ポタン | をクリックしてく             | ださい。                                                                                                |                                    |                                              |                                       |                              |            |
| 手続名 申請番号   |           |                                       |                        | 到達日時                 |                                                                                                    | 納付状況                               |                                              | 取得可能情報                                |                              | <b>^</b> " |
|            |           |                                       | 01 201                 |                      |                                                                                                    | -= \$\$\$\$.(c)                    | 到達通知                                         | お知らせ                                  | <u>納付</u>                    | 日本         |
|            |           | 201103200023330                       | TAB SE                 | 読むメニューへ              | (#15.ml                                                                                             |                                    | 20 ABIACI AL                                 | 0741512                               |                              |            |
|            |           |                                       |                        |                      | DY86-T-8                                                                                            |                                    |                                              | /                                     | 1                            |            |
|            |           |                                       |                        |                      |                                                                                                    |                                    |                                              | _                                     |                              |            |
|            |           |                                       |                        |                      |                                                                                                    |                                    |                                              |                                       | /                            |            |
|            |           |                                       | Ē                      |                      | 取得                                                                                                  | 可能情報                               | _                                            |                                       | 供託                           |            |
|            |           |                                       |                        | 到達通決                 | 取得<br>0 お                                                                                           | 可能情報知らせ                            | 納作                                           |                                       | 供託 再利用                       |            |
|            |           |                                       |                        | 到達通決                 | 取得<br>0 あ<br>0 お                                                                                    | 可能情報<br>知らせ<br>知らせ                 | 納作                                           | t<br>t                                | 供託<br>再利用<br>再利用             |            |
|            |           |                                       |                        | 到達通決                 | 取得<br>D あ<br>D ま                                                                                    | 可能情報<br>知らせ<br>知らせ                 | 納作                                           |                                       | 供託 再利用 再利用                   |            |
|            |           |                                       |                        | 到達通知<br>到達通知<br>【お知  | 取得<br>ロ お<br>ロ お<br>らせ】供                                                                            | 可能情報<br>知らせ<br>知らせ<br>知らせ<br>新らせ   | 新作<br>納<br>行<br>た<br>定<br>通<br>知             | t<br>t<br>t<br>t                      | 供託<br>再利用<br>再利用<br>書類の      |            |
|            |           |                                       |                        | 到達通知<br>到達通知<br>【お知り | 取得<br>ロ お<br>・<br>・<br>・<br>・<br>は<br>、<br>、<br>、<br>、<br>、<br>、<br>、<br>、<br>、<br>、<br>、<br>、<br>、 | 可能情報<br>知らせ<br>知らせ<br>託受理決<br>付体に報 | 新作<br>新作<br>定<br>通知<br>く<br>え<br>ま<br>さ<br>キ | t<br>t<br>い<br>や<br>添付<br>t<br>た<br>t | 供託<br>再利用<br>再利用<br>書類の<br>。 |            |

 (1) 【納付】ボタンをクリックすると「電子納付情報」が表示されますので、納付期限(納付期間最終年月日)までにゆうちょ銀行のATM (ペイジー対応のATM)等により電子納付してください。 インターネットバンキングをご利用の場合には、画面右側の 【電子納付】ボタンをクリックして手続を行ってください。

なお, 直接ご契約の金融機関のホームページからインターネット バンキングを利用して納付することもできます。

| PECIA     | 9 CILLIBR                                                                                                    |                                                                                                    | Strength Strength St. 191 (St. 191                | Contraction of the          |                               |                                                     |                                                                                                    |                                                                                                    |                                                                                                    |                                      |
|-----------|----------------------------------------------------------------------------------------------------|----------------------------------------------------------------------------------------------------|---------------------------------------------------|-----------------------------|-------------------------------|-----------------------------------------------------|----------------------------------------------------------------------------------------------------|----------------------------------------------------------------------------------------------------|----------------------------------------------------------------------------------------------------|--------------------------------------|
| 書請求       | 供託申請                                                                                                    | 心理状況照会 パス                                                                                              | フード 申請<br>新 変                                     | 者情報<br>2更                   | 申請者情報<br>抹消                   | ヘルプ                                                 | ダウンロード<br>(ソフトウェア)<br>(操作手引書)                                                                                                    | ご利用環境                                                                                                    | FAQ<br>お問い合わせ                                                                                                 | ログアウ                                 |
|           | 本画面を確認後、                                                                                                    | Ste                                                                                                    | <b>91</b><br>処理状況際<br>ンキングを利用                     | <b>会</b><br>目して電:           | >>>> St<br>照会                 | ep2<br>内容確認(頃<br>合は「電子編                             | 子納付情報表示                                                                                                    | )                                                                                                    | さい。                                                                                                    |                                      |
|           | ※ 電子納付は<br>なお,この<br>ログインを完<br>30分を経                                                                                                    | , この画面の「納付<br>画面の「電子納付」<br>了する必要がありま<br>過した場合には, 再                                                     | <mark>期間最終年月</mark> 日<br>ボタンをクリッ<br>す。<br>度「電子納付」 | <b>ヨ」まで</b><br>ックして<br>」ボタン | に行ってくだる<br>電子納付を行う<br>をクリックして | い。<br>う場合、クリ・<br>コインターネ・                            | ック後30分以内に<br>ットバンキングへE                                                                                                    | こインターネッ<br><b>コ</b> グインしてく                                                                                                    | ットパンキングへ<br>、ださい。                                                                                             | Ś                                    |
|           |                                                                                                    |                                                                                                    |                                                   | ÷                           | <申請·請求                        | 青報>                                                 |                                                                                                    |                                                                                                    |                                                                                                    |                                      |
|           | 申請番号                                                                                                    | 20110928002                                                                                            | 2393001                                           |                             |                               |                                                     |                                                                                                    |                                                                                                    |                                                                                                    |                                      |
| 申請者名 甲山太郎 |                                                                                                    |                                                                                                    |                                                   |                             |                               |                                                     |                                                                                                    |                                                                                                    |                                                                                                    |                                      |
|           |                                                                                                    | 4 MARP                                                                                                 |                                                   |                             |                               |                                                     |                                                                                                    |                                                                                                    |                                                                                                    |                                      |
|           | 手続名                                                                                                    | (供託 (金銭)                                                                                               | 地代家賃弁済                                            | 【かんた                        | :~]                           |                                                     | インタ<br>の場1                                                                                                    | ・<br>ーネット<br>合, こちら                                                                                                    | バンキング<br>。をクリック                                                                                               | を御利<br>します。                          |
| ンターネ      | <ul> <li>手続名</li> <li>シットバンキングで</li> <li>労行日時</li> </ul>                                                                                      | 中山ス母<br>供託(金銭)<br>やペイジーマークのま<br>2011年9月28                                                              | 地代家賃弁済<br>5るATM等を<br>3日14時35分                     | 【かんた                        | :ん]<br>-, 手数料等の               | <b>電子納付を行</b>                                       | インタの場合                                                                                                    | · <b>ーネット</b> /<br>合, こちら<br>ングを利用し                                                                                                    | バンキング<br>。をクリック<br><sup>て納付</sup>                                                                             | <sup>、</sup> を御利<br>します。             |
| >9-7      | <ul> <li>手続名</li> <li>シットパンキング代<br/>等行日時</li> <li>納付状況</li> </ul>                                                                             | 中川(人和)       (規託(金銭))       Pペイジーマークのあ       2011年9月28       未納付                                       | 地代家賃弁済<br>5るATM等を<br>3日14時35分                     | 【かんた                        | :ん]                           | 電子納付を行・<br>【イン<br>( <sub>金</sub>                    | インタの場(       ターネット/C>キ       電子:       酸機阿種別返択回                                                                                                    | <ul> <li>・ ーネット</li> <li>合、こちら</li> <li>ングを利用し</li> <li>納付</li> <li>面にリンクし</li> </ul>                                                                                                    | バンキング<br>をクリック<br><sup>て納付</sup>                                                                              | を御利<br>します。                          |
| >9-7      | 手続名       学続日時       第行日時       約付状況       観収年月日                                                                                              | 中川スロー       供託(金銭)       ウベイジーマークのあ       2011年9月25       未納付                                          | 地代家賃弁済<br>あるATM等を<br>3日14時35分                     | 【かんた                        | :ん]<br>こ, 手数料等の目<br>「電子納作     | 電子納付を行<br>イン<br>(金<br>」ボップア・                        | インタ<br>の場1<br>ターネットバンキ<br>電子<br>繊繊糊種別題択画<br>ップブロック機能の                                                                                                    | <ul> <li>・ーネット/</li> <li>・こちら</li> <li>ングを利用し</li> <li>・約</li> <li>付</li> <li>面にリンクして</li> <li>機関種別・適切</li> <li>・</li> <li>・</li></ul> | バンキング<br>をクリック<br>5<br>5<br>5<br>5<br>5<br>5<br>5<br>5<br>5<br>5<br>5<br>5<br>5<br>5<br>5<br>5<br>5<br>5<br>5 | を御利します。                              |
| 29-7      | <ul> <li>手続名</li> <li>シトバンキング(<br/>努行日時</li> <li>納付状況</li> <li>値収年月日</li> <li>収納機関番号</li> </ul>                                               | 中川スロー       供託(金銭)       Pペイジーマークのま       2011年9月28       未納付       000100                             | 地代家賃弁済<br>5るATM等を<br>3日14時35分                     | 【かんた                        | :ん】<br>こ、手数料等の話<br>「電子納作      | ■子納付を行<br>イン<br>(金<br>1) ボタンをク<br>                  | インタ<br>の場1<br>ターネットバンキ<br>電子<br>繊維間種別遊択画<br>リックしても金融<br>ッププロック機能の                                                                                          | <ul> <li>・ーネット,</li> <li>・こちら</li> <li>・ングを利用し</li> <li>・約 付</li> <li>・面にリンクしま     機関種(別)返択     の設定上をお勧     </li> </ul>                                                                                                    | バンキング<br>をクリック<br>この付<br>します)<br>画面が表示され。                                                                     | を御利します。                              |
| >9-7      | <ul> <li>手続名</li> <li>デ続名</li> <li>ジトパンキング(</li> <li>努行日時</li> <li>納付状況</li> <li>鉱収年月日</li> <li>収納機関番号</li> <li>納付番号</li> <li>納付番号</li> </ul> | 中川スロ       供託(金銭)       ウペイジーマークのあ       2011年9月28       未納付」       00100       1317188279             | 地代家賃弁済<br>5る A T M等を<br>3日14時35分<br>390116        | 【かんた                        | :ん]<br>こ, 手数料等の<br>「電子納作      | ■子納付を行<br>(金<br>1) ボタンをク<br><u>「ボップア</u><br>※ペイジーを  |                                                                                                    | <ul> <li>・ ネット,</li> <li>・ こちら</li> <li>&gt; ごを利用して</li> <li>納付</li> <li>         面にリンクしば         機関種別選択         の設定したお舗         で納付手続き     </li> </ul>                                                                                                    | バンキング<br>をクリック<br>た約付<br>し<br>ます)<br>町面が表示されれ<br>にください。                                                       | <sup>*</sup> を御利<br>します。<br>aun場合は   |
| 29-7      | 手続名       デ続名       第行日時       納付状況       値収年月日       収納機調番号       納付番号       確認番号                                                            | 中川ス県       伊託(金銭)       ウペイジーマークのま       2011年9月28       未納付       00100       1317188278       288220 | 地代家賃弁済<br>5るATM等を<br>3日14時35分<br>390116           | 【かんた                        | :ん]<br>-, 手数料等の<br>「電子納介      | ■子納付を行<br>(☆<br>し ボタンをつ<br><u>「ポップア</u> ・<br>※ペイジーを | インタの場合           ターネットバンキ           オーネットバンキ           電子:           繊糊陶種別庭択頭           リックしても金融           ップフロック機能の           利用してATM等           本記の情報が必要 | :一ネット,<br>合,こちら<br>ングを利用し<br>納付<br>個面にリンクしる<br>機関種別選択の<br>の設定しをお討<br>で納付手続を記<br>まとなります。                                                                                                    | バンキング<br>をクリック<br>こ前付<br>し、ださい。<br>実施する場合は                                                                    | を御利します。                              |
| >9-7      | 手続名       手続名       勢行日時       納付状況       領収年月日       収納機關番号       納付番号       確認番号       納付額                                                  | ・・・・・・・・・・・・・・・・・・・・・・・・・・・・・・・・・・・・                                                                   | 地代家賃弁済<br>5るATM等を3<br>3日14時35分<br>390116          | 【かんた                        | :ん]<br>-, 手数料等の<br>「電子納介      | ■子納付を行<br>【<br>「①<br>「<br>パップア<br>※ペイジーを            | インタ<br>の場合<br>ターネットバンキ<br>電子<br>磁機関種別度択面<br>リックしても金融<br>ップブロック機能の<br>利用してATM等<br>左記の情報が必要                                                                  | <ul> <li>・一ネット/</li> <li>・ こちら</li> <li>ングを利用し、</li> <li>納付</li> <li>面にリンクし。</li> <li>機関種別選択の</li> <li>・ の方を上してお話</li> <li>・ の前付手続を記</li> <li>● となります。</li> </ul>                                                                                                    | バンキング<br>をクリック<br><sup>て納付</sup><br>ます)<br>ます)<br>たください。<br>実施する場合は                                           | * <mark>を御利<br/>します。</mark><br>aい場合は |

ペイジーを利用してATM等で納付を行う場合,具体的な方法等に関しましては,日本マルチベイメントネットワーク推進協議会が提供している<u>いつでも、どこでも、ペイジー。</u>をご参照ください。

供託書正本を窓口で受け取る場合は、申請番号及び申請者名が記載された書面を交付の際に提出してください。送付を請求した場合は、申請番号を付記して返信用の切手を貼った封筒を郵送してください。

以上で「供託かんたん申請」を利用した供託手続は完了です。供託所 で供託金の納付が確認できましたら供託書正本を発行・送付します。 お疲れさまでした。

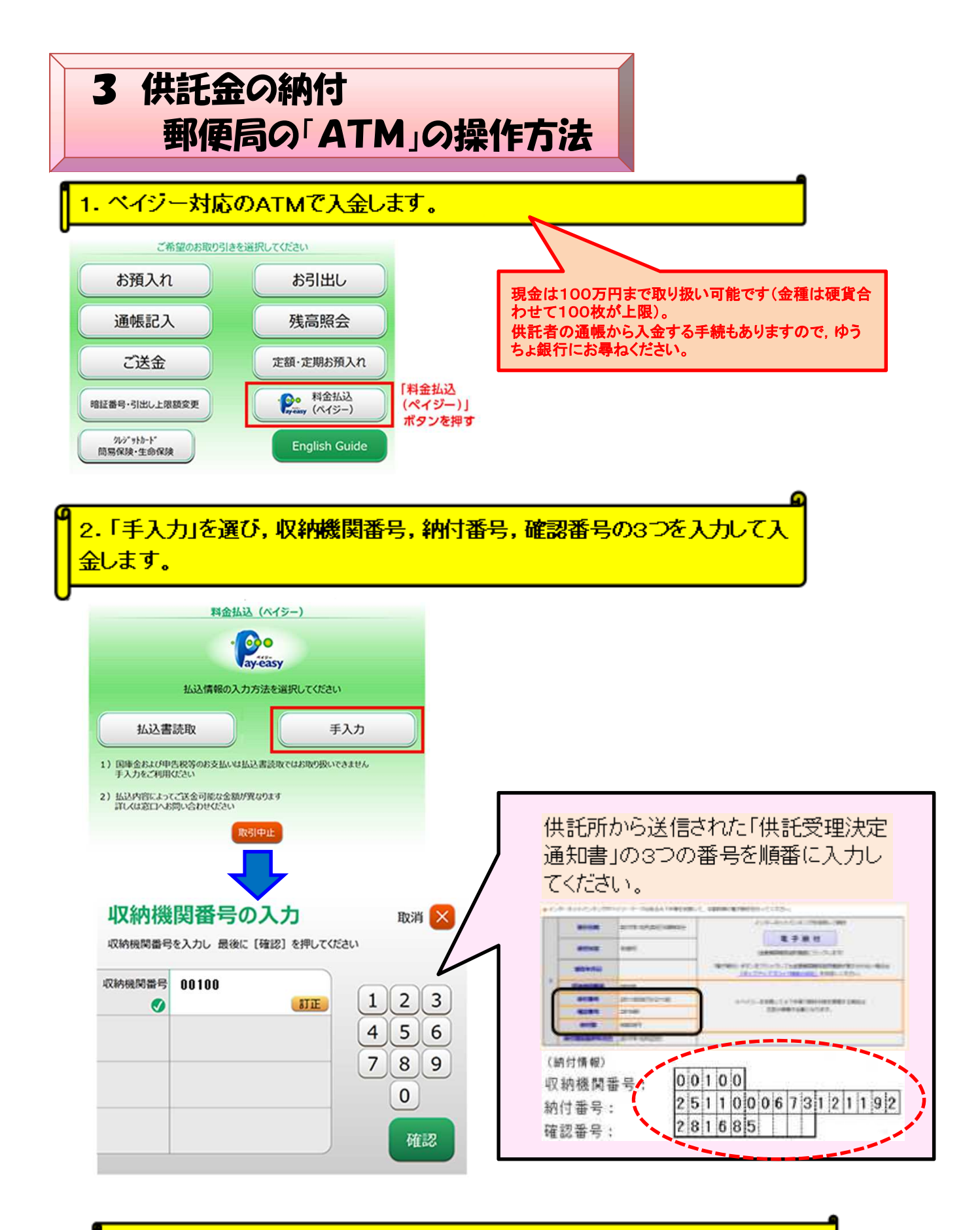

3. 引き続き, ATMの操作画面に従って終了です。